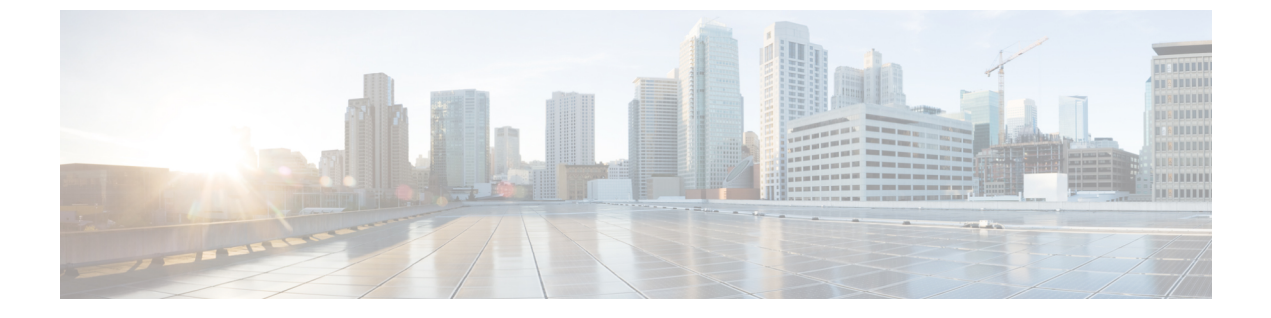

# 適応型ワイヤレス侵入防御システムの設定

- 機能情報の確認, 1 ページ
- wIPS 設定の前提条件, 1 ページ
- アクセス ポイントでの wIPS の設定方法, 2 ページ
- wIPS 情報のモニタリング, 4 ページ
- アクセスポイントでの wIPS の設定例, 5 ページ

### 機能情報の確認

ご使用のソフトウェア リリースでは、このモジュールで説明されるすべての機能がサポートされ ているとは限りません。最新の機能情報と注意事項については、ご使用のプラットフォームとソ フトウェア リリースに対応したリリース ノートを参照してください。

プラットフォームのサポートおよびシスコソフトウェアイメージのサポートに関する情報を検索 するには、Cisco Feature Navigator を使用します。Cisco Feature Navigator には、http://www.cisco.com/ go/cfn からアクセスします。Cisco.com のアカウントは必要ありません。

## wIPS 設定の前提条件

・通常のローカルモードのアクセスポイントは、ワイヤレス侵入防御システム(wIPS)機能のサブセットによって拡張されています。この機能を使用すると、分離されたオーバーレイネットワークがなくても、アクセスポイントを展開して保護機能を提供できます。

1

## アクセスポイントでの wIPS の設定方法

### アクセスポイントでの wIPS の設定(CLI)

#### 手順の概要

- 1. ap name Cisco AP mode local
- 2. ap name Cisco\_AP dot11 5ghz shutdown
- 3. ap name Cisco\_AP dot11 24ghz shutdown
- 4. ap name Cisco AP mode monitor submode wips
- 5. ap name Cisco AP monitor-mode wips-optimized
- 6. show ap dot11 24ghz monitor
- 7. ap name Cisco\_AP no dot11 5ghz shutdown
- 8. ap name Cisco AP no dot11 24ghz shutdown

#### 手順の詳細

|       | コマンドまたはアクション                                            | 目的                                                                                                    |
|-------|---------------------------------------------------------|----------------------------------------------------------------------------------------------------|
| ステップ1 | ap name Cisco_AP mode local                             | モニタ モードのアクセス ポイントを設定します。                                                                                                    |
|       | <b>例:</b><br>Switch# ap name AP01 mode local            | APのモードを変更するとアクセスポイントがリブートされる<br>ことを示すメッセージが表示されます。このメッセージは、<br>APモードの変更を続行するかどうかを指定できるプロンプト<br>も表示します。続行するには、プロンプトでyを入力します。 |
| ステップ2 | ap name Cisco_AP dot11 5ghz shutdown                    | アクセス ポイントの 802.11a 無線を無効にします。                                                                                               |
|       | 例:                                                      |                                                                                                    |
|       | Switch# ap name AP01 dot11 5ghz<br>shutdown             |                                                                                                    |
| ステップ3 | ap name Cisco_AP dot11 24ghz shutdown                   | アクセス ポイントの 802.11b 無線を無効にします。                                                                                               |
|       | 例:                                                      |                                                                                                    |
|       | Switch# ap name AP02 dot11 24ghz<br>shutdown            |                                                                                                    |
| ステップ4 | ap name Cisco_AP mode monitor                           | アクセス ポイントで wIPS サブモードを設定します。                                                                                                |
|       | submode wips                                            | (注) アクセス ポイントで wIPS を無効にするには、ap                                                                                             |
|       | 例:<br>Switch# ap name AP01 mode monitor<br>submode wips | <b>name</b> <i>Cisco_AP</i> <b>modemonitor submode none</b> コマンド<br>を入力します。                                                 |

|       | コマンドまたはアクション                                                 | 目的                                                                                                    |
|-------|--------------------------------------------------------------|----------------------------------------------------------------------------------------------------|
| ステップ5 | ap name Cisco_AP monitor-mode<br>wips-optimized              | アクセス ポイントに対して wIPS が最適化されたチャネル ス<br>キャンを有効にします。                                                                      |
|       | 例:<br>Switch# ap name AP01 monitor-mode<br>wips-optimized    | アクセス ポイントは、250 ミリ秒の間、各チャネルをスキャ<br>ンします。監視設定に基づいてスキャンされるチャネルの一<br>覧が取得されます。次のオプションから選択できます。                           |
|       |                                                              | • [All] : アクセス ポイントの無線でサポートされているす<br>べてのチャネル。                                                                        |
|       |                                                              | • [Country] : アクセス ポイントの使用国でサポートされて<br>いるチャネルのみ。                                                                     |
|       |                                                              | <ul> <li>[DCA]:動的チャネル割り当て(DCA)アルゴリズムによって使用されるチャネルセットのみ(デフォルトでは、アクセスポイントの使用国で許可された、オーバーラップしないすべてのチャネルを含む)。</li> </ul> |
| ステップ6 | show ap dot11 24ghz monitor                                  | 監視設定チャネル セットを表示します。                                                                                                  |
|       | <b>例</b> :<br>Switch# show ap dot11 24ghz monitor            | (注) コマンド出力の 802.11b 監視チャネル値は監視設定<br>チャネル セットを示します。                                                                   |
| ステップ1 | ap name Cisco_AP no dot11 5ghz<br>shutdown                   | アクセス ポイントの 802.11a 無線を有効にします。                                                                                        |
|       | <b>例:</b><br>Switch# ap name AP01 no dot11<br>5ghz shutdown  |                                                                                                    |
| ステップ8 | ap name Cisco_AP no dot11 24ghz<br>shutdown                  | アクセス ポイントの 802.11b 無線を有効にします。                                                                                        |
|       | <b>例:</b><br>Switch# ap name AP01 no dot11<br>24ghz shutdown |                                                                                                    |

## アクセス ポイントでの wIPS の設定(GUI)

I

**ステップ1** [設定(Configuration)]>[ワイヤレス(Wireless)]>[アクセスポイント(Access Points)]>[すべての AP (All Aps)]の順に選択します。

[All APs] ページが表示されます。

- ステップ2 アクセス ポイント名をクリックします。 [AP]>[編集(Edit)]ページが表示されます。
- ステップ3 [AP モード(AP Mode)]ドロップダウンリストから、次のオプションの1つを選択して、AP モードパ ラメータを設定します。

• Local

• Monitor

- ステップ4 [AP サブモード(AP Sub Mode)]ドロップダウン リストから WIPS を選択します。
- **ステップ5** [Apply] をクリックします。
- ステップ6 [Save Configuration] をクリックします。

## wIPS 情報のモニタリング

(注)

スイッチ GUI を使用してこのタスクを実行する手順は現在利用できません。

#### 手順の概要

- 1. show ap name Cisco\_AP config general
- 2. show ap monitor-mode summary
- 3. show wireless wps wips summary
- 4. show wireless wps wips statistics
- 5. clear wireless wips statistics

#### 手順の詳細

|       | コマンドまたはアクション                                   | 目的                                               |
|-------|------------------------------------------------|--------------------------------------------------|
| ステップ1 | show ap name Cisco_AP config general           | アクセスポイントのwIPS サブモードで情報を表<br>示します。                |
|       | 例:<br>Switch# show ap name AP01 config general |                                                  |
| ステップ2 | show ap monitor-mode summary                   | アクセスポイントでwIPS 最適化チャネルスキャ<br>ン コンフィギュレーションを表示します。 |
|       | 例:<br>Switch# show ap monitor-mode summary     |                                                  |

|        | コマンドまたはアクション                              | 目的                             |
|--------|-------------------------------------------|--------------------------------|
| ステップ3  | show wireless wps wips summary            | NCS または Prime によって転送した wIPS コン |
|        |                                           | フィギュレーションをスイッチに表示します。          |
|        | 例:                                        |                                |
|        | Switch# show wireless wps wips summary    |                                |
| ステップ 4 | show wireless wps wips statistics         | 現在のwIPS オペレーションをスイッチに表示し       |
|        |                                           | ます。                            |
|        | 例:                                        |                                |
|        | Switch# show wireless wps wips statistics |                                |
| ステップ5  | clear wireless wips statistics            | スイッチで wIPS 統計をクリアします。          |
|        | 6月 :                                      |                                |
|        | Switch# clear wireless wips statistics    |                                |

# アクセス ポイントでの wIPS の設定例

### モニタ設定チャネル セットの表示:例

次に、モニタ設定チャネルセットを表示する例を示します。

| Switch# | show ap dot11 24ghz monitor |                      |
|---------|-----------------------------|----------------------|
| Default | 802.11b AP monitoring       |                      |
| 802.11b | Monitor Mode                | <br>enable           |
| 802.11b | Monitor Channels            | <br>Country channels |
| 802.11b | AP Coverage Interval        | <br>180 seconds      |
| 802.11b | AP Load Interval            | <br>60 seconds       |
| 802.11b | AP Noise Interval           | <br>180 seconds      |
| 802.11b | AP Signal Strength Interval | <br>60 seconds       |
|         |                             |                      |

### wIPS 情報の表示:例

次に、アクセスポイントの wIPS サブモードの情報を表示する例を示します。

|   | 200111 | <br>     |     |        |          |
|---|--------|----------|-----|--------|----------|
| Ρ | Name   | Ethernet | MAC | Status | Scanning |
|   |        |          |     |        | Channel  |
|   |        |          |     |        | List     |

\_\_\_\_\_ \_\_\_\_ AP1131:4f2.9a 00:16:4:f2:9:a WIPS 1,6,NA,NA 次に、WCS によってスイッチに転送される wIPS 設定を表示する例を示します。 Switch# show wireless wps wips summary Policy Name..... Default Policy Version..... 3 次に、スイッチでの wIPS 動作の現在の状態を表示する例を示します。 Switch# show wireless wps wips statistics Policy Assignment Requests..... 1 Policy Assignment Responses..... 1 Policy Update Requests..... 0 Policy Update Responses..... 0 Policy Delete Requests..... 0 Policy Delete Responses..... 0 Alarm Updates..... 13572 Device Updates..... 8376 Device Update Requests..... 0 Device Update Responses..... 0 Forensic Updates..... 1001 Invalid WIPS Payloads..... 0 Invalid Messages Received..... 0 CAPWAP Enqueue Failed..... 0 NMSP Enqueue Failed..... 0 NMSP Transmitted Packets..... 22950 NMSP Transmit Packets Dropped..... 0 NMSP Largest Packet..... 1377